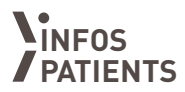

# **CAPRI** Cancérologie Parcours de soins Région île-de-France

*Mode d'emploi patient Portail CAPRI-Covid-19* 

Ce mode d'emploi s'adresse aux patients dépistés positifs au Covid-19

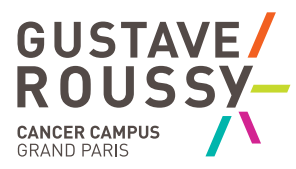

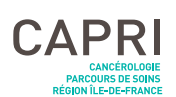

## CAPRI-Covid-19, qu'est-ce que c'est ?

Afin de faire face à la situation sanitaire exceptionnelle du coronavirus, Gustave Roussy a mis en place un dispositf de télésuivi des patients dépistés positifs au Covid-19.

Ce dispositif vous permet de disposer d'une d'application mobile permettant la transmission de données aux infirmières de coordination dédiées à votre suivi.

### CAPRI, comment ça marche ?

En cas de dépistage positif au Covid-19, des infirmières de coordination sont dédiées à votre suivi à distance.

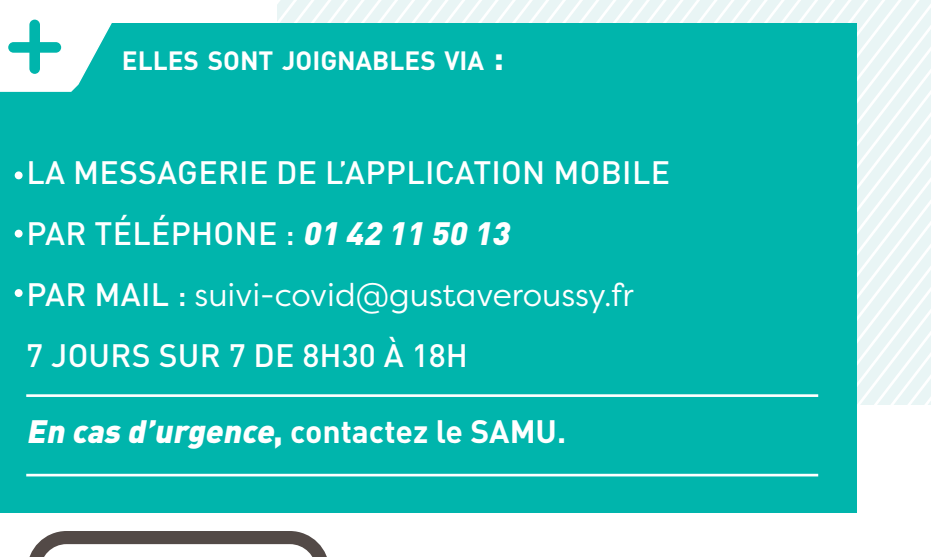

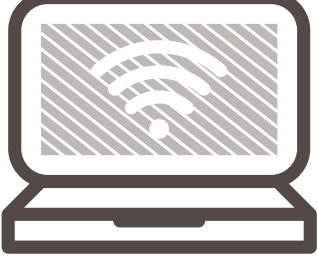

• **Vous avez accès à une application** vous permettant de renseigner les données utiles au suivi de l'évolution de vos symptômes.

Afin d'optimiser le suivi il sera nécessaire de saisir vos données de suivi via l'application mobile au **au minimum deux fois par jour et en cas d'apparition et/ou d'aggravation de vos symptômes.** 

- Les signes à surveiller sont notamment la présence de fièvre (température supérieure ou égale à 38°3), vos signes respiratoires (toux, essoufflement), l'apparition ou la présence d'une somnolence et d'éventuels troubles digestifs (diarrhée, douleurs abdominales).
- Les infirmières de coordination prendront contact avec vous en cas d'apparition et/ou d'aggravation de symptômes renseignés sur l'application.

Vous pourrez noter l'évolution de vos symptômes dans la feuille de suivi proposée à la dernière page de ce mode d'emploi.

- Vous disposez également d'une lignée dédiée pour contacter les infirmières de coordination en cas de nécessité. 01 42 11 50 13 ainsi qu'une adresse email : suivi-covid@gustaveroussy.fr
- Dans le cas où vous ne disposez pas de smartphone ou si vous n'avez pas accès à internet, vous pourrez demander un suivi uniquement téléphonique.

Vous pourrez alors renseigner vos données dans la feuille de suivi disponible en page 12 et 13 de ce mode d'emploi.

Attention, nous vous rappelons que ces données ne sont pas lues en temps réel par les infirmières, en cas d'urgence n'hésitez pas à appeler le Centre 15.

### Comment se connecter au portail CAPRI ?

L'accès au portail CAPRI se fait de manière sécurisée, un identifiant et un mot de passe vous sont transmis par email.

Le portail CAPRI est accessible depuis votre mobile via l'application « CAPRI – Gustave Roussy » ou depuis votre ordinateur

En cas de difficulté pour vous connecter au portail, vous pouvez contacter l'équipe support à **capri@gustaveroussy.fr** ou au **01 42 11 61 48** 

| <ul> <li>Connexion depuis un appareil Apple de type iPhone,</li> </ul> |              |
|------------------------------------------------------------------------|--------------|
| iPad fonctionnant sous iOS                                             | ····· page 6 |
| <ul> <li>Connexion depuis un appareil mobile ou tablette</li> </ul>    |              |
| fonctionnant sous Android                                              | ····· page 8 |

Fonctionnement du portail CAPRI..... page 11

#### POUR VOUS CONNECTER AU PORTAIL CAPRI :

- Depuis un Smartphone : Téléchargez l'application « CAPRI – Gustave Roussy » depuis Play Store ou Apple Store
- Depuis un ordinateur : Rendez-vous sur https://capri.gustaveroussy.fr et sélectionnez le mode de connexion par mot de passe unique

#### Connexion depuis un appareil Apple de type iPhone, iPad, fonctionnant sous iOS

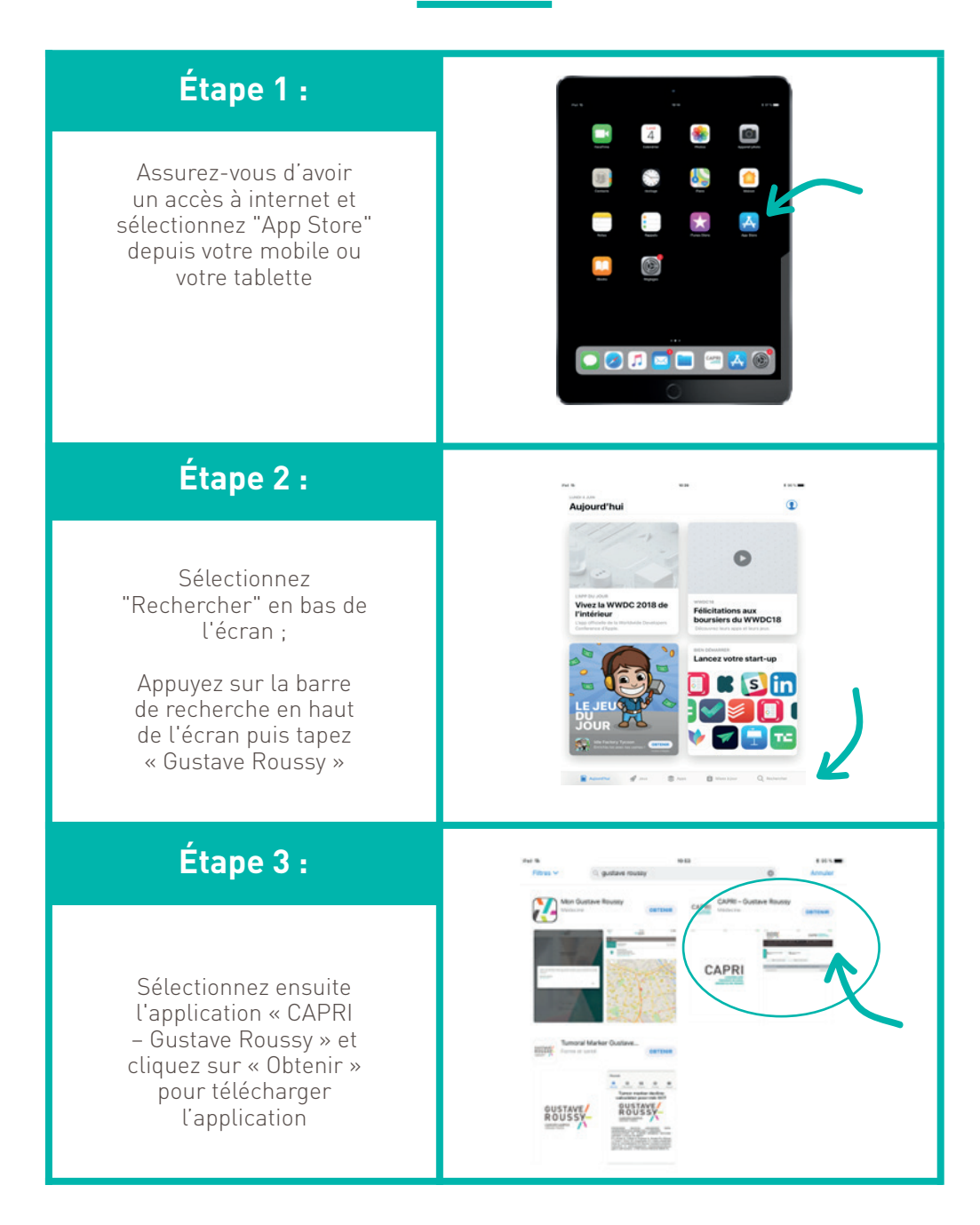

#### Étape 4 :

L'application « CAPRI » est désormais visible sur votre écran. Cliquez sur l'icône de l'application.

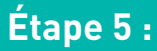

Saisissez le mot de passe qui vous a été communiqué par email ou par les infirmières de coordination CAPRI puis « Valider ». Cette étape est à réaliser uniquement à la 1<sup>ère</sup> connexion.

#### Étape 6 :

Vous arrivez sur la page d'accueil CAPRI, ressaisissez le mot de passe précédent et cliquez sur « Continuer ». Vous pourrez modifier par la suite le mot de passe via le menu « Mon Compte ».

#### Étape 7 :

Vous êtes maintenant connecté au portail CAPRI, vous pouvez accéder au Menu principal (en haut à droite depuis un mobile).

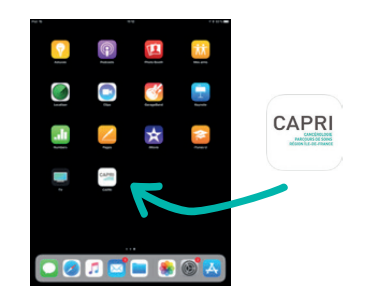

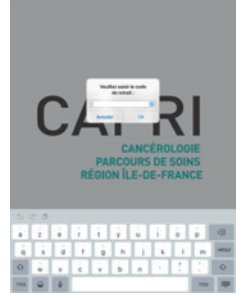

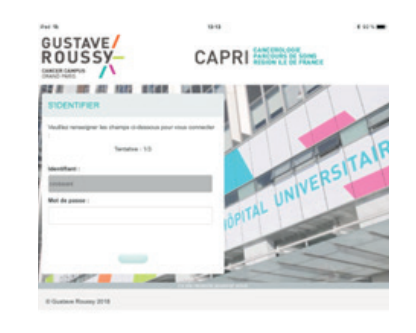

| ROUSSY-                                        | CAPRI CAPRI            | ROUSTAVE                                                                                                    | - c/                                          | PRI SINTAL     |
|------------------------------------------------|------------------------|----------------------------------------------------------------------------------------------------|-----------------------------------------------|----------------|
|                                                | =                      |                                                                                                    |                                               | ****** *//-    |
| CONTACTER L'Y                                  | Panadate Chem          |                                                                                                    |                                               |                |
| Contactue units refers                         | in it contrator        | and a second                                                                                                    | -                                             |                |
| L 01 42 1                                      | 1 63 80                | Address of the second second s | trate a strength of the local division of the |                |
| Webra briternalari da casa<br>da famili da web | dealer al digerates    |                                                                                                    | 14.00                                         |                |
| 44 Miles 124-47 Miles 10                       | 410                    |                                                                                                    |                                               |                |
| Er can d'argance, a ba                         | alter pas à apprent le | in second                                                                                                    | 146                                           | -              |
| Contra M.                                      |                        |                                                                                                    | 100-11-000<br>11-00-0001                      | 1              |
| VOS DONNEES I                                  | HE SALWA               | -                                                                                                    | 11111100<br>1111100<br>111100                 | 5              |
| Pales                                          | n.                     |                                                                                                    |                                               | and the second |
|                                                | ( and )                |                                                                                                    |                                               |                |

#### Connexion depuis un appareil mobile ou tablette fonctionnant sous Android

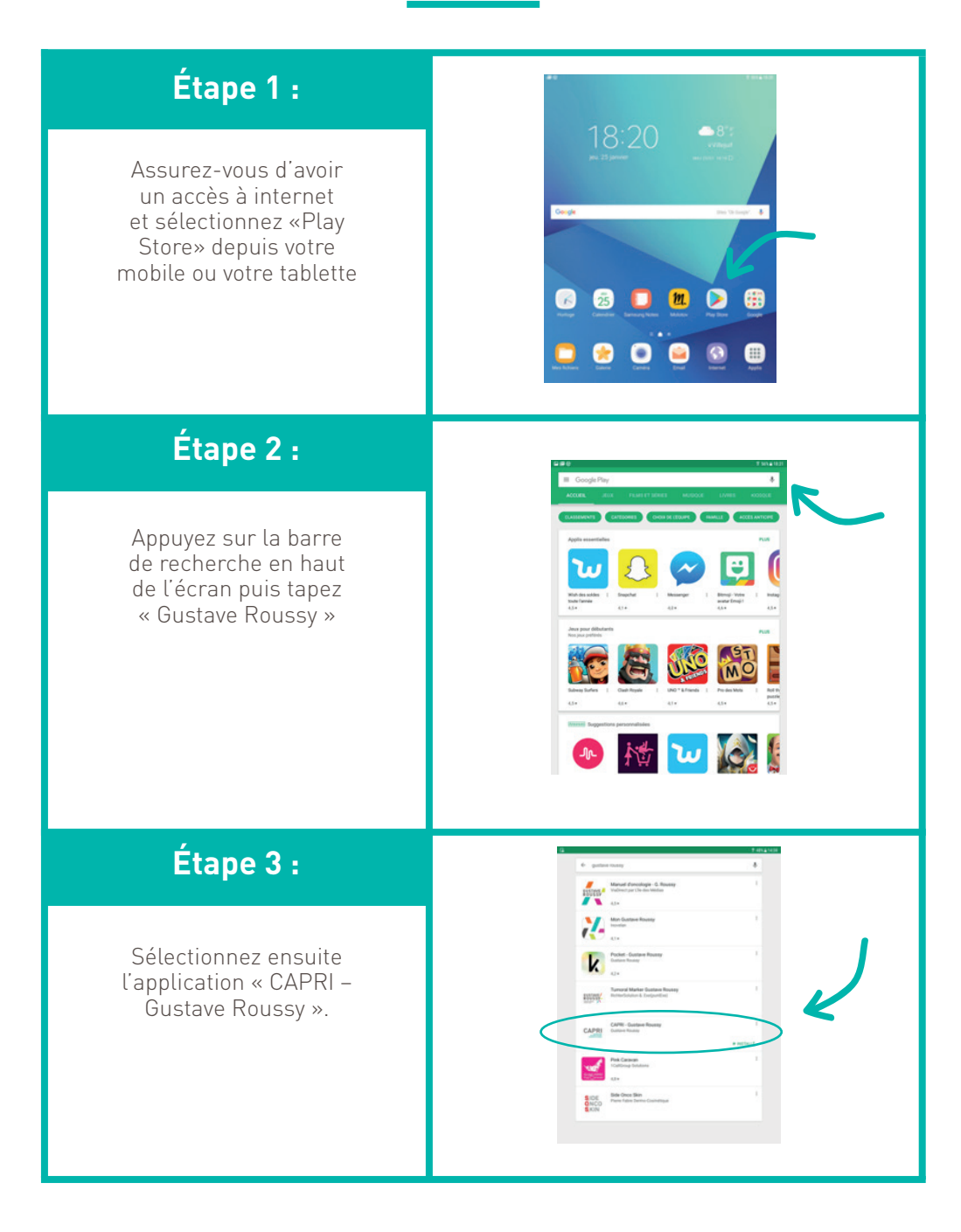

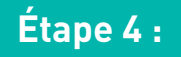

Cliquez ensuite sur « Installer ».

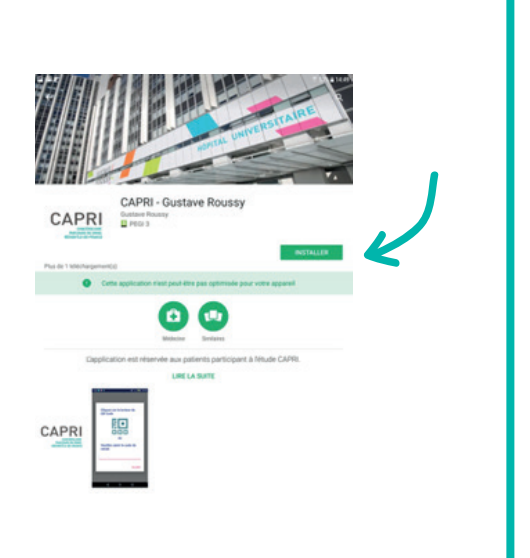

### Étape 5 :

L'application « CAPRI » est désormais visible sur votre écran. Cliquez sur l'icône de l'application.

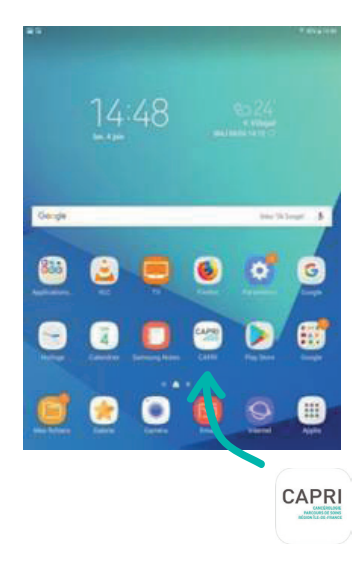

#### Étape 6 :

Saisissez le mot de passe qui vous a été communiqué par email ou par les infirmières de coordination CAPRI puis « Valider ». Cette étape est à réaliser uniquement à la 1ère connexion.

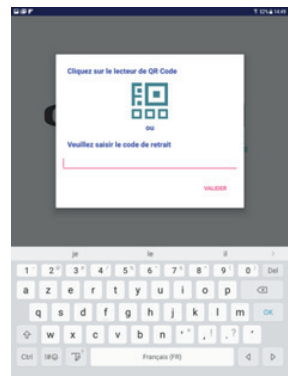

#### Étape 7 :

Vous arrivez sur la page d'accueil CAPRI, ressaisissez le mot de passe précédent et cliquez sur « Continuer ». Vous pourrez modifier par la suite le mot de passe via le menu « Mon Compte ».

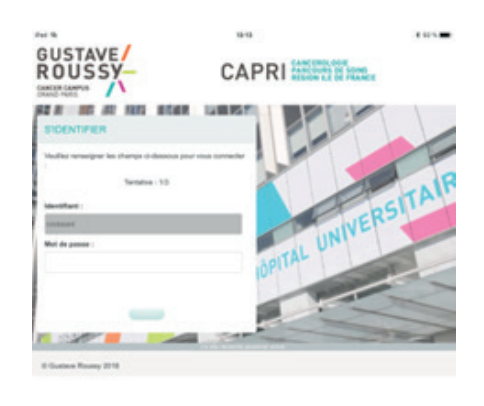

#### Étape 8 :

Vous êtes maintenant connecté au portail CAPRI, vous pouvez accéder au Menu principal (en haut à droite depuis un mobile).

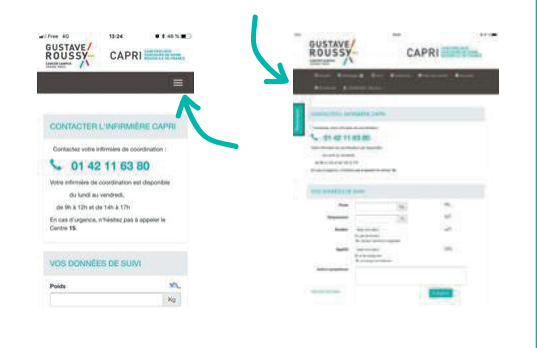

## Comment fonctionne le portail CAPRI ?

La page d'accueil vous permet des accès directs aux différents menus du portail.

• La **messagerie** vous permet d'envoyer et de recevoir des messages des infirmières de coordination de manière sécurisée.

Vous pouvez être alerté(e) de l'arrivée d'un nouveau message sur la boite mail de votre choix ou bien par sms en paramétrant vos préférences dans le menu « mon compte » situé sous votre identifiant.

|                                                                                                    | CAPERI CANCEROLOGIE<br>PARCOURS DE SOINS<br>RECOURS DE SOINS                                                                                                    |                                                                                                    |  |  |  |
|----------------------------------------------------------------------------------------------------|----------------------------------------------------------------------------------------------------|----------------------------------------------------------------------------------------------------|--|--|--|
| 🗿 Accuel 🛛 Messages 🛞 🧿 Sulvi 🗮 Calendrier                                                             | ≜ Mes documents III Annuaire O M'informer O Aide                                                                                                    | CROISSANT Martine -                                                                                   |  |  |  |
| MON PROFIL                                                                                             | MES PRÉFÉRENCES                                                                                                    | C• Déconnexion                                                                                        |  |  |  |
| tem CROISBAIT<br>Prénom Martine<br>Small mane terrua@gustaveroussy fr<br>Portable 068616810<br>Vancier | Notification<br>Réception d'un nouveau message<br>Arrivée d'un nouveau document<br>Rappel de saisie des constantes de santé<br>Rappel de rdv<br>Nombre de jours avant le rdv | Mail SMS<br>D D<br>D D<br>D D<br>D D<br>D<br>D<br>D<br>D<br>D<br>D<br>D<br>D<br>D<br>D<br>D<br>D<br>D |  |  |  |
| Not de passe actuel                                                                                    |                                                                                                    |                                                                                                    |  |  |  |

• Le menu « Suivi » vous permet d'enregistrer et de visualiser les données relatives à votre suivi (poids, température, douleur, appétit) et de signaler tout autre symptôme. Saisissez les données et cliquez sur « Enregistrer ».

Attention, nous vous rappelons que ces données ne sont pas lues en temps réel par les infirmières, en cas d'urgence n'hésitez pas à appeler le Centre 15.

### Feuille de suivi

### Exemple type

|        |       | TEMPÉRATURE | GÊNE<br>RESPIRATOIRE | TOUX | SOMNOLENCE | DIARRHÉES/<br>Douleurs<br>Abdominales | NOUVEAUX<br>Symptômes |
|--------|-------|-------------|----------------------|------|------------|---------------------------------------|-----------------------|
| JOUR 1 | MATIN |             |                      |      |            |                                       |                       |
|        | SOIR  |             |                      |      |            |                                       |                       |
| JOUR 2 | MATIN |             |                      |      |            |                                       |                       |
|        | SOIR  |             |                      |      |            |                                       |                       |
|        | MATIN |             |                      |      |            |                                       |                       |
| JUUR 3 | SOIR  |             |                      |      |            |                                       |                       |
|        | MATIN |             |                      |      |            |                                       |                       |
| JUUK 4 | SOIR  |             |                      |      |            |                                       |                       |
|        | MATIN |             |                      |      |            |                                       |                       |
| JUUK 5 | SOIR  |             |                      |      |            |                                       |                       |
| JOUR 6 | MATIN |             |                      |      |            |                                       |                       |
|        | SOIR  |             |                      |      |            |                                       |                       |
| JOUR 7 | MATIN |             |                      |      |            |                                       |                       |
|        | SOIR  |             |                      |      |            |                                       |                       |
| JOUR 8 | MATIN |             |                      |      |            |                                       |                       |
|        | SOIR  |             |                      |      |            |                                       |                       |

### Feuille de suivi

|         |       | TEMPÉRATURE | GÊNE<br>Respiratoire | TOUX | SOMNOLENCE | DIARRHÉES/<br>Douleurs<br>Abdominales | NOUVEAUX<br>Symptômes |
|---------|-------|-------------|----------------------|------|------------|---------------------------------------|-----------------------|
| JOUR 9  | MATIN |             |                      |      |            |                                       |                       |
|         | SOIR  |             |                      |      |            |                                       |                       |
| JOUR 10 | MATIN |             |                      |      |            |                                       |                       |
|         | SOIR  |             |                      |      |            |                                       |                       |
|         | MATIN |             |                      |      |            |                                       |                       |
| JUUK II | SOIR  |             |                      |      |            |                                       |                       |
|         | MATIN |             |                      |      |            |                                       |                       |
| JUUR IZ | SOIR  |             |                      |      |            |                                       |                       |
|         | MATIN |             |                      |      |            |                                       |                       |
| JUUK IS | SOIR  |             |                      |      |            |                                       |                       |
| JOUR 14 | MATIN |             |                      |      |            |                                       |                       |
|         | SOIR  |             |                      |      |            |                                       |                       |
| JOUR 15 | MATIN |             |                      |      |            |                                       |                       |
|         | SOIR  |             |                      |      |            |                                       |                       |
| JOUR 16 | MATIN |             |                      |      |            |                                       |                       |
|         | SOIR  |             |                      |      |            |                                       |                       |

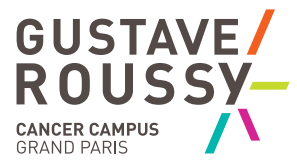

#### **CONTACTER CAPRI-Covid**

- LA MESSAGERIE DE L'APPLICATION MOBILE
- PAR TÉLÉPHONE : 01 42 11 50 13
- PAR MAIL : suivi-covid@gustaveroussy.fr
- 7 JOURS SUR 7 de 8h30 à 18h

*En cas d'urgence,* contactez le SAMU.

114, rue Édouard-Vaillant 94805 Villejuif Cedex - France

www.gustaveroussy.fr